其它功能 常永强 2006-11-02 发表

如何在EX1000上添加删除备件

- 一 组网需求:
- 无
- 二 组网图:
- 无 三 配置步骤:
- 1 添加分布式备件

在RAIDConsole中,选择[Array/Create]或[Array/Transform]菜单项,在"Distributed S pare"的下拉列表框中选择"Enabled",添加分布式备件。

2 删除分布式备件

在RAIDConsole中,选择[Array/Transform]菜单项,点击<Same>配置阵列,在"Distri buted Spare"的下拉列表框中选择"Disabled",移除分布式备件。

3 添加专用备件

在RAIDConsole中,选择[Array/Create]菜单项,在"Dedicated Spare"的下拉列表框中 选择"Enabled",添加专用备件,如下图所示。

| BAIDS     (Stripe with parky)     Ctrl Chan     Capacity     Pres Space     Largest Free     GS     Model Number       Ctrl Chan     Capacity     Pres Space     Largest Free     GS     Model Number       Ctrl Chan     Capacity     Pres Space     Largest Free     GS     Model Number       Ctrl Chan     Capacity     Pres Space     Largest Free     GS     Model Number       Ctrl Chan     Capacity     Conde 16     Systems     Systems | Array View:                 | Disk List: 4 devices.                                                                                                    |  |  |  |  |  |  |  |  |
|----------------------------------------------------------------------------------------------------|-----------------------------|----------------------------------------------------------------------------------------------------|--|--|--|--|--|--|--|--|
| Skip Initialize: No V                                                                                                    | and RADS (Sripe with parky) | Opt Chan     Capacity     Pree Space     Largest Free     GS     Model Number       D bits 17     399. 56.68     397.112.68     571.400052035     571.400052035       D bits 14     399. 56.68     395.106.68     551.1066     571.400052035       D bits 14     399. 56.68     395.1068     551.1066     571.400052035       D bits 14     399. 56.68     395.62.08     395.62.08     395.62.08     395.62.08       D bits 14     399.56.08     395.62.08     395.62.08     395.62.08     395.62.08       Select     Array Options     Type:     RAID5     (Sripe with parky)     ¥       Linused     Vipe:     RAID5     (Sripe with parky)     ¥       Distributed Space:     0     MB     MB       Cache Options:     Read + Write Back Cache     ¥       Distributed Space:     Disability     ¥ |  |  |  |  |  |  |  |  |
| Leave Existing Data Intact<br>Zero Create                                                                                                    |                             | Skip Initiales: No v<br>Leave Existing Data Intact                                                                                                    |  |  |  |  |  |  |  |  |

## 专用备件也可在创建阵列后添加:

在RAIDConsole的阵列视图区域中,选择要为其分配专用备件的阵列,再在磁盘列表 区域,即选择[View/Disk List View]菜单项,右键单击待指定为专用备件的磁盘,系统 弹出对话框,选择"Assign as Dedicated Spare"前的单选框,单击<OK>按钮,完成专 用备件的添加,如下图所示。

| and fortune             | OH                                                                                                    | Than                                                                                                    | Challe                                                                                                    | Turne                                                                                                    | Dout Turne                                                                                                    | Canachu                                                                                                    | Free Coare                                                                                                    | Line                                                                                                    | art Eren                                                                                                    | 65                                                                                                    |                                                                                                    |
|-------------------------|----------------------------------------------------------------------------------------------------|----------------------------------------------------------------------------------------------------|----------------------------------------------------------------------------------------------------|----------------------------------------------------------------------------------------------------|----------------------------------------------------------------------------------------------------|----------------------------------------------------------------------------------------------------|----------------------------------------------------------------------------------------------------|----------------------------------------------------------------------------------------------------|----------------------------------------------------------------------------------------------------|----------------------------------------------------------------------------------------------------|----------------------------------------------------------------------------------------------------|
| laged systems           | Disk                                                                                                    | 17                                                                                                    | Online                                                                                                    | Disk                                                                                                    | SATA 1                                                                                                    | 399 36 CB                                                                                                    | 395 10 CB                                                                                                    | 1 30                                                                                                    | 6 10 GR                                                                                                    | 00                                                                                                    | 1                                                                                                    |
| snowboy on C05668       | Disk                                                                                                    | 16                                                                                                    | Online                                                                                                    | Disk                                                                                                    | SATA 1                                                                                                    | 399.36 GB                                                                                                    | 394.08 GB 3                                                                                                    |                                                                                                    | 34.08 GB                                                                                                    |                                                                                                    |                                                                                                    |
| RAID on h3c-1           | Disk                                                                                                    | (15                                                                                                    | Online                                                                                                    | Disk                                                                                                    | SATA 1                                                                                                    | 399.36 GB                                                                                                    | 394.08 GB                                                                                                    | 39                                                                                                    | 4.08 GB                                                                                                    |                                                                                                    |                                                                                                    |
| Controller Group 1      | Disk                                                                                                    | 14                                                                                                    | Online                                                                                                    | Disk                                                                                                    | SATA LSG                                                                                                    | 399.36 GB                                                                                                    | 394.60 GB                                                                                                    | 39                                                                                                    | 4.60 GB                                                                                                    | Tes                                                                                                    |                                                                                                    |
| * 📖 Array 1 raid5-4g    |                                                                                                    | -                                                                                                    |                                                                                                    |                                                                                                    |                                                                                                    | -                                                                                                    |                                                                                                    |                                                                                                    |                                                                                                    |                                                                                                    |                                                                                                    |
| * Array 2 raid5-5g      | 0                                                                                                    | 0pt                                                                                                    | ions                                                                                                    |                                                                                                    |                                                                                                    |                                                                                                    | _                                                                                                    |                                                                                                    |                                                                                                    |                                                                                                    | 5                                                                                                    |
| E Array 3 ana           |                                                                                                    |                                                                                                    |                                                                                                    |                                                                                                    |                                                                                                    | _                                                                                                    | _                                                                                                    |                                                                                                    |                                                                                                    | _                                                                                                    | 1000                                                                                                    |
| * Array 4 raid)-40      | HITOY                                                                                                    | Dest                                                                                                    |                                                                                                    |                                                                                                    |                                                                                                    |                                                                                                    |                                                                                                    |                                                                                                    |                                                                                                    |                                                                                                    |                                                                                                    |
| ··· ··· Arity's factory | Dev                                                                                                    | Dev Disk 1 4                                                                                                    |                                                                                                    |                                                                                                    |                                                                                                    |                                                                                                    |                                                                                                    | ype                                                                                                    | Total Ca                                                                                                    | pacity                                                                                                    | Sta                                                                                                    |
|                         | Arra                                                                                                    | Arrs                                                                                                    |                                                                                                    |                                                                                                    |                                                                                                    |                                                                                                    |                                                                                                    | AIDS                                                                                                    | 4.00                                                                                                    | GB                                                                                                    | INOR                                                                                                    |
|                         | Arri                                                                                                    | Arr.s                                                                                                    |                                                                                                    |                                                                                                    |                                                                                                    |                                                                                                    | R                                                                                                    | AID5                                                                                                    | 5.00                                                                                                    | I GB                                                                                                    | NOR                                                                                                    |
|                         | Arra                                                                                                    | Assign as Dedicated Spare                                                                                                    |                                                                                                    |                                                                                                    |                                                                                                    |                                                                                                    | R                                                                                                    | AIDS                                                                                                    | 1,000.0                                                                                                    | 0 MB                                                                                                    | NOR                                                                                                    |
|                         | PALO                                                                                                    | OR                                                                                                    | emove as Glo                                                                                                    | bal Spare                                                                                                    |                                                                                                    | -                                                                                                    | 1.6                                                                                                    | 100                                                                                                    | .4.00                                                                                                    | 00                                                                                                    | TIMAN                                                                                                    |
|                         |                                                                                                    | OM                                                                                                    | lentify Disk us                                                                                                    | ing LEDs                                                                                                    |                                                                                                    |                                                                                                    |                                                                                                    |                                                                                                    |                                                                                                    |                                                                                                    |                                                                                                    |
|                         |                                                                                                    |                                                                                                    | 122                                                                                                    |                                                                                                    |                                                                                                    |                                                                                                    |                                                                                                    |                                                                                                    |                                                                                                    |                                                                                                    |                                                                                                    |
| 3                       | <                                                                                                    |                                                                                                    | ОК                                                                                                    |                                                                                                    | Cancel                                                                                                    | -                                                                                                    |                                                                                                    |                                                                                                    |                                                                                                    |                                                                                                    |                                                                                                    |
| Time                    | System                                                                                                    |                                                                                                    | <b>CO</b> 1                                                                                                    | AIRY                                                                                                    | PIRITAY                                                                                                    |                                                                                                    |                                                                                                    | fext                                                                                                    |                                                                                                    |                                                                                                    |                                                                                                    |
|                         |                                                                                                    |                                                                                                    |                                                                                                    |                                                                                                    |                                                                                                    |                                                                                                    |                                                                                                    |                                                                                                    |                                                                                                    |                                                                                                    |                                                                                                    |
|                         | agad gynden (<br>sovider) on (05568<br>RAID on h3c-1<br>() Arroy 1 raid5-fig<br>* Array 1 raid5-fig<br>* Array 2 raid5-5g<br>* Array 3 ass<br>* Array 4 raid0-fig | Agru Synders COSS66<br>RAID on N3x-1<br>Controller Group 1<br>Array 1 raid5-10<br>Array 2 raid5-50<br>Array 4 raid0-19<br>Array 4 raid0-19<br>Controller Group 1<br>Array 4 raid0-19<br>Controller Group 1<br>Controller Group 1<br>Array 4 raid0-19<br>Controller Group 1<br>Controller Group 1<br>Cont | And Dynamics Conservation of Conservation of C | Array 1 rad5-tg Array 1 rad5-tg Array 4 rad5-tg Array 4 rad5-tg Array 4 rad5-tg Array 4 rad5-tg Array 4 rad5-tg Array 4 rad5-tg Array 4 rad5-tg Array 4 rad5-tg Array 4 rad5-tg Array 4 rad5-tg Array 4 rad5-tg Array 4 rad5-tg Array 4 rad5-tg Array 4 rad5-tg Array 4 rad5-tg Array 4 rad5-tg | Array 4 rad0-4g  Array 4 rad0-4g  Arra | Array 1 rad5-fg Array 2 rad5-fg Array 4 rad5-fg Cot Carcel  Cot Carcel | Array 4 radD-19<br>Array 4 radD-19<br>Concel<br>Concel<br>Conc | Sando y Antonio Concessione and Concession and Concession and Con | Sando y Antonio Consella<br>Sando y Antonio Consella<br>Sando y Antonio C | BADD Synthesis     Collskiii     Joan     Disk     SATA 1     399.36     Coll 200     Collskiiii     Collskiiii     Collskiiii     Collskiiiii     Collskiiiiii     Collskiiiiiiiiiiiiiiiiiiiiiiiiiiiiiiiiiii | Array 1     Control     Control <t< td=""></t<> |

4 删除专用备件

在RAIDConsole的阵列视图区域中,选择要为其移除专用备件的阵列,再在磁盘列表 区域中, 鼠标右键单击待移除的专用备件磁盘, 系统弹出对话框, 选择"Remove as D edicated Spare"前的单选框,单击<OK>按钮,完成专用备件的移除。

5 添加全局备件

在RAIDConsole的磁盘列表区域中, 鼠标右键单击待添加作为全局备件的磁盘, 系统

弹出对话框,选择"Assign as Global Spare"前的单选框,单击<OK>按钮,完成全局 备件的添加。

6 删除全局备件

在RAIDConsole的磁盘列表区域中,鼠标右键单击待移除的全局备件磁盘,系统弹出 对话框,选择"Remove as Global Spare"前的单选框,单击<OK>按钮,完成全局备件 的移除。

四 配置关键点:

指定"Dedicated Spare"和"Global Spare"时,要在Disk List View下完成。